# Workday @ Richmond MAKING YOUR DAY WORK BETTER.

# Enter-Edit Time (Clock In/Out) on Desktop - Non-Exempt Employee

As a non-exempt employee, you use Workday to record your time worked and overtime worked. Non-exempt employees in Dining, Facilities, and Public Safety as well as student employees will record their hours worked by clocking in and out. All time worked is to be submitted on the Monday at 2:00 PM the week of the pay date.

This guide provides step-by-step instruction on how to:

- Enter Time Worked via Check In/Check Out
- Clock Out for a Day
- Edit Time Worked
- View/Submit Time Worked

# Enter Time Worked via Check In/Check Out

1. On the homepage, select the navigation **Menu** at the top left corner of the toolbar.

|    | ≡ menu            | WINVERSITY OF RICHMOND    |          | Q Search |
|----|-------------------|---------------------------|----------|----------|
| 2. | Select <b>Tim</b> | ie.                       |          |          |
|    | Menu              |                           | ×        |          |
|    | Apps              | Shortcuts                 |          |          |
|    | Your Saved (      | Order                     | <b>^</b> |          |
|    | Т                 | īme                       |          |          |
| 3. | Under Tim         | e Clock, select Check In. |          |          |
|    | Time Clo          | ock                       |          |          |
|    | Chec              | k In Check Out            |          |          |

#### 4. Select **OK**.

|      | Check In                                                   | ×  |      |
|------|------------------------------------------------------------|----|------|
|      | You are checking in. Please enter your work details.       |    |      |
|      | Worker * Larry Richmond                                    |    |      |
|      | Date * 07/11/2024                                          |    |      |
|      | Time * 09:13:23 AM                                         |    |      |
|      | Time Zone GMT-05:00 Eastern Time (New York)                |    |      |
|      | Time Type * X Hours Worked In/Out                          |    |      |
|      | Details                                                    |    |      |
|      | Comment                                                    | 1. |      |
|      | Cancel                                                     |    |      |
| 5. ( | Click <b>Done</b> .                                        |    |      |
|      | Check In                                                   |    |      |
|      | You have successfully checked in at 07/11/2024 9:14:21 AM. |    |      |
|      |                                                            |    |      |
|      |                                                            |    |      |
|      |                                                            |    |      |
|      |                                                            |    |      |
|      |                                                            |    |      |
|      |                                                            |    |      |
|      |                                                            |    |      |
|      |                                                            |    | Done |

Note: This screen will show the exact time that you checked in.

# **Clocking Out for a Day**

1. At the end of your work day, you will check out via same dashboard by selecting **Check Out**.

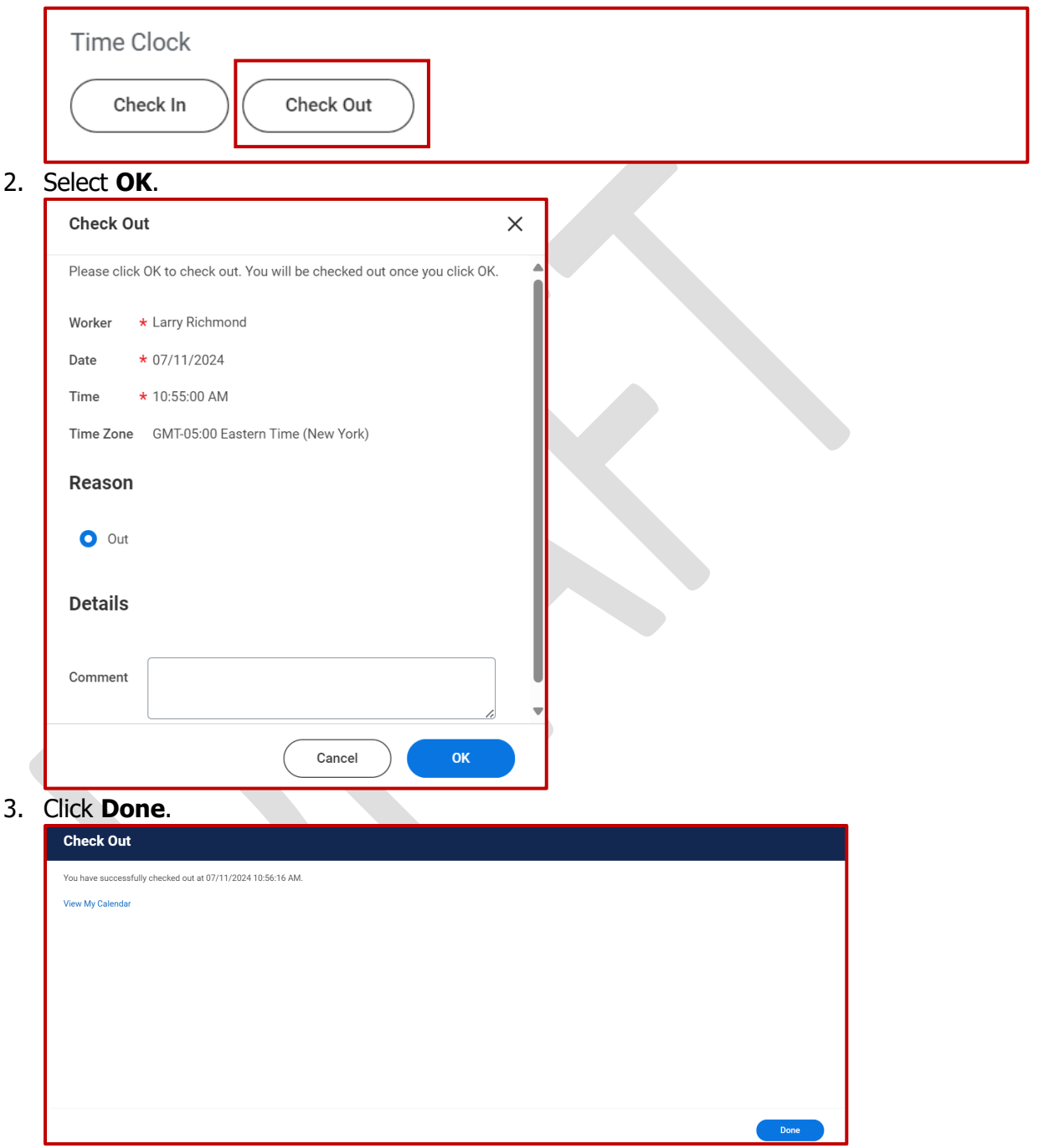

Note: This screen will show the exact time that you checked in.

# **Edit Time**

Page 4 of 5

All employees are required to submit the exact number of hours they worked in order to get paid for those hours. Non-exempt employees will not be allowed to modify any time that has been recorded through clocking in/out, but can contact their supervisor, as managers/supervisors and Timekeepers have capability to modify the time was recorded for missed punches, etc.

# **View/Submit Time**

1. On the homepage, select the navigation **Menu** at the top left corner of the toolbar.

|                                    | ₩ RICHMOND                             |                                            |
|------------------------------------|----------------------------------------|--------------------------------------------|
| Select <b>T</b>                    | ime.                                   |                                            |
| Menu                               |                                        | ×                                          |
|                                    |                                        |                                            |
| Apps                               | Shortcuts                              |                                            |
| N. O                               |                                        |                                            |
| Your Save                          | ea Oraer                               |                                            |
|                                    | Time                                   |                                            |
|                                    |                                        |                                            |
| Under E                            | <b>nter Time</b> , click <b>This W</b> | /eek.                                      |
| Enter T                            | ime                                    |                                            |
|                                    |                                        |                                            |
|                                    | This Week (7.75 Hours)                 |                                            |
|                                    |                                        |                                            |
|                                    | Last Week (38.75 Hours)                |                                            |
|                                    | Salact Wook                            |                                            |
|                                    | Select Week                            |                                            |
|                                    |                                        |                                            |
| To view                            | your time, navigate through            | bugh a calendar using Today < > May 2024 ~ |
| the left a                         | arrow and right arrow.                 |                                            |
| Submit                             | ted'.                                  | 8 Hours Worked                             |
|                                    | at is submitted displays a             | as 'Submitted.'                            |
| Time that                          | at is approved displays as             | s 'Approved' with a green 8 Hours          |
| Time that<br>Time that             | •••••••                                | Hours Worked                               |
| Time the<br>Time the<br>vertical   | left border.                           | 8 Hours                                    |
| Time that<br>Time that<br>vertical | left border.                           | 8 Hours<br>Approved                        |

- 5. Once you have reviewed your time and overtime, and all-time entries for the period have been entered, click **Submit**.
- 6. Review the totals for the week then click **Submit**.**Note**: *Your time is sent to your manager or designee for review and approval.*

**Note:** All time stamps will be rounded to the 15 minute mark in Workday. For rounding purposes, Workday will use half of the fifteen minute mark (~7 minutes) as the rounding time.

- If you clock in at 9:07am, your time will round to 9:00am
- If you clock in at 9:08am, your time will round to 9:15am